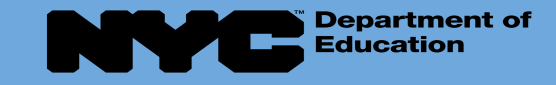

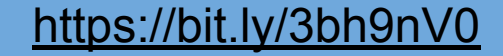

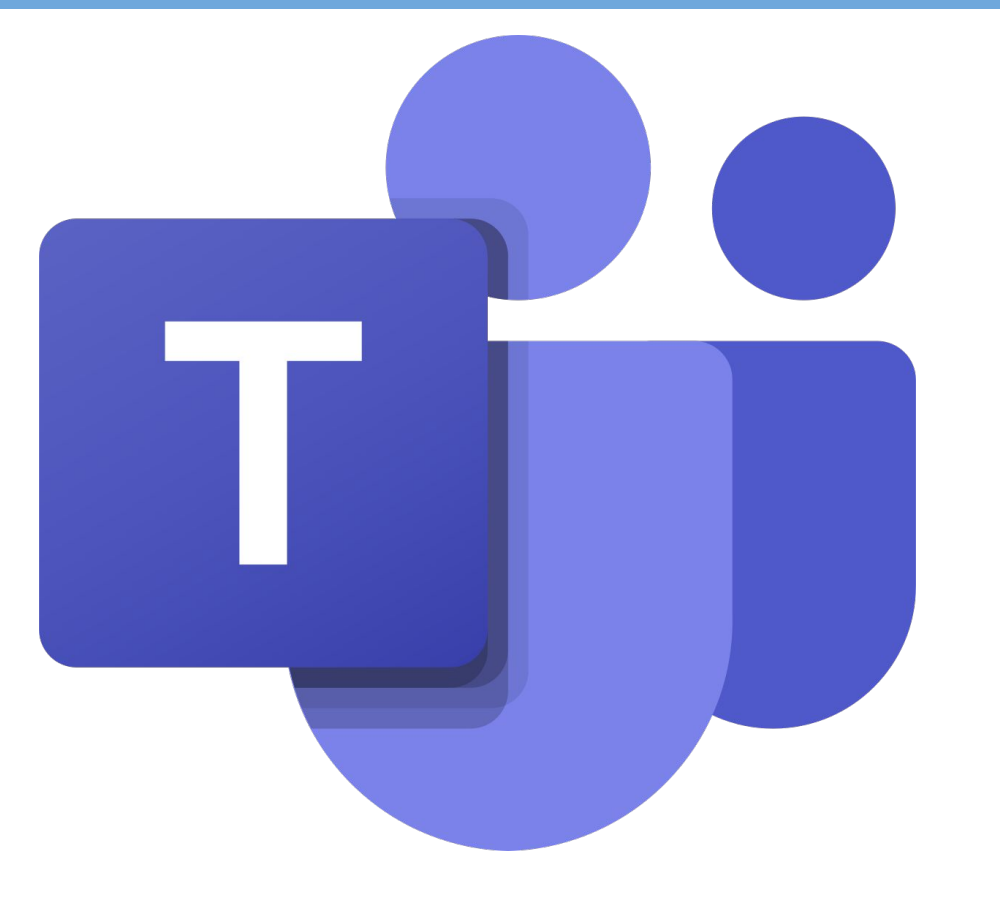

Guidance For Families: How to Join a MS Teams Meeting

After receiving a scheduled video meeting invite from school staff - OT/PT/SP or teacher(s)

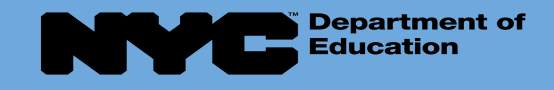

Teams app. now!

# Download the MS Teams app!!!

ij

The easiest way and in order to get the best of **Teams** meetings on **mobile**, including audio, video, and content sharing, **you**'ll need to download and install the **Teams mobile app**. ... *If you don't have the app, you will be taken to the app store where you can download it.* 

### <u>For cell phones, ipads or tablets:</u>

Please go to your device app store to download Microsoft

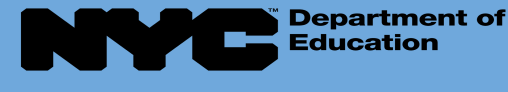

## There are 2 ways to Join the Meeting:

1. From your email (whichever email you provided to teacher or provider to schedule).

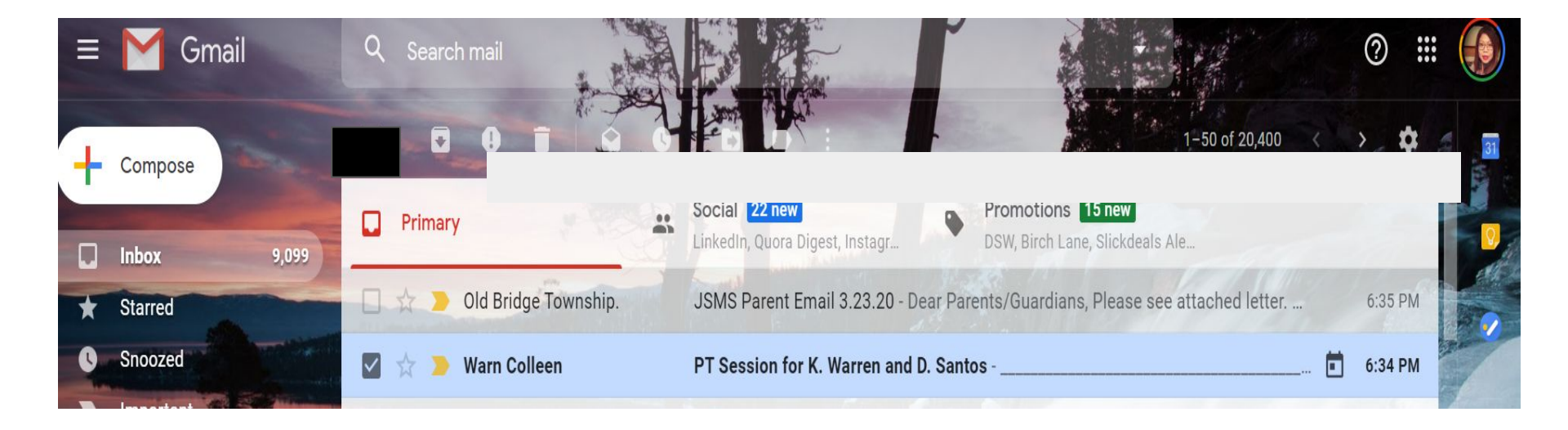

\*\*\* Before you start: Be sure your mic and camera is turned-on in your device. Please position your device on a stable surface, where you are visible for camera and can be hands free.

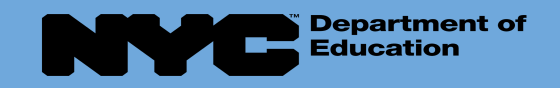

### There are 2 ways to Join the Meeting:

2. **IF YOU DO NOT HAVE EMAIL or INTERNET ACCESS** - you can Join by **Dialing the Phone number and then the Conference ID** From Microsoft Teams phone number and conference code provided to you by teacher or provider.

### Join Microsoft Teams Meeting

+1 347-966-4114 United States, New York City (Toll)

Conference ID: 896 690 76#

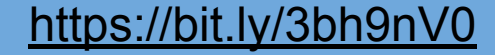

## Join the meeting/session via Email:

• Turn on/log into your device (phone or ipad)

Department of Education

- Please click or tap on the mail app you use to open it
- Find your email invite from the teacher or provider and click or tap to open it

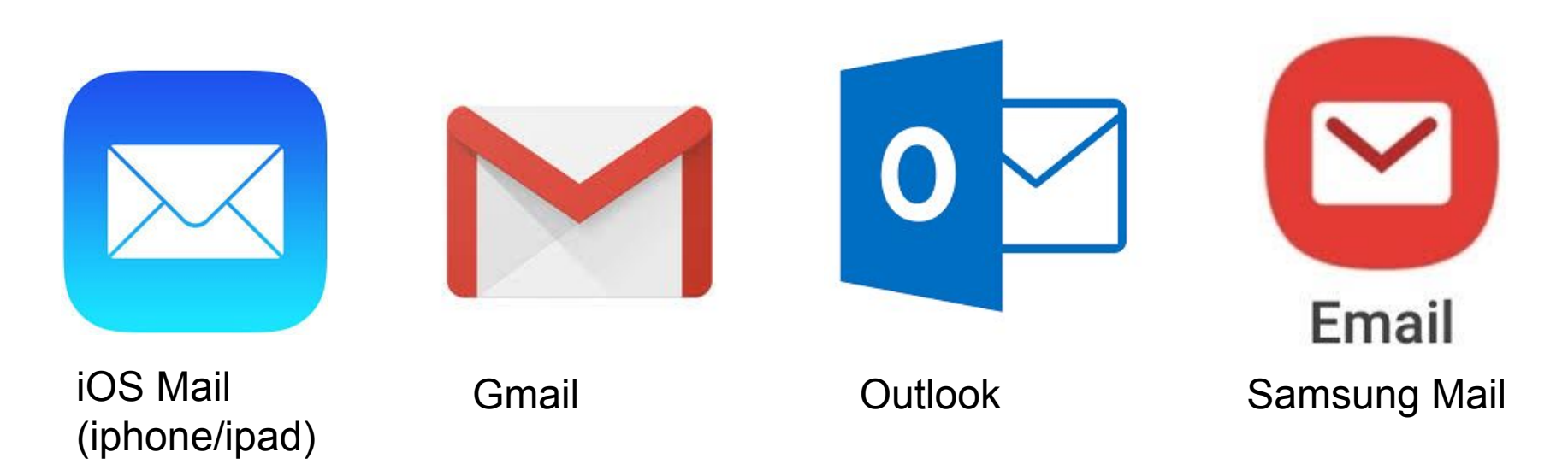

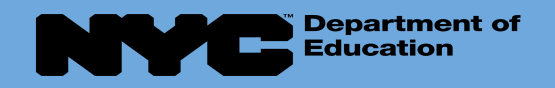

#### Join the meeting/session via Email PT Session for K. Warren and D. Santos >

- You will find the invite in your email - click to open
- In this example the email went to Gmail
- From the email, when you are ready to join the PT session, click on Join Microsoft Teams Meeting

Warn Colleen to me 👻 PT Session for K. Warren and D. Santos Mar View on Google Calendar 24 Tue Mar 24, 2020 12pm – 12:30pm (EDT) When Tue Who Warn Colleen\* Yes No Maybe Join Microsoft Teams Meeting

Inbox x

Conference ID: 896 690 76#

+1 347-966-4114 Onited States, New York City (Toll)

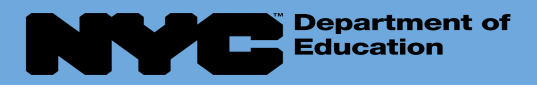

- This screen will pop up and will allow you to see yourself.
- Take the time check positioning of camera for optimal viewing and participation in your therapy session.
- When ready, click "Join now"

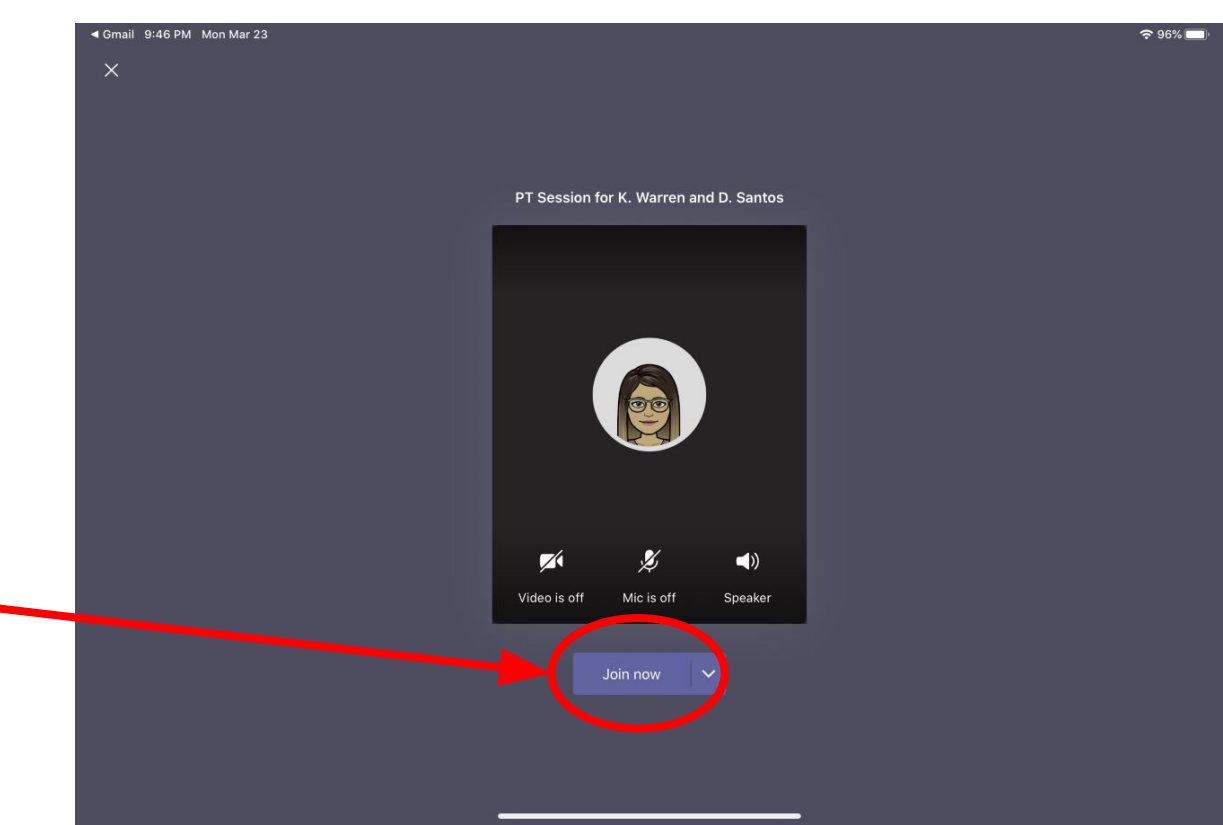

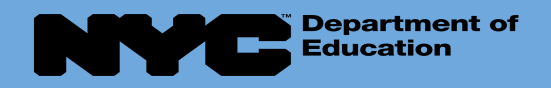

• Here is the screen when you are actively in the meeting. The center screen would be the therapist.

• There are is a menu bar under the screen

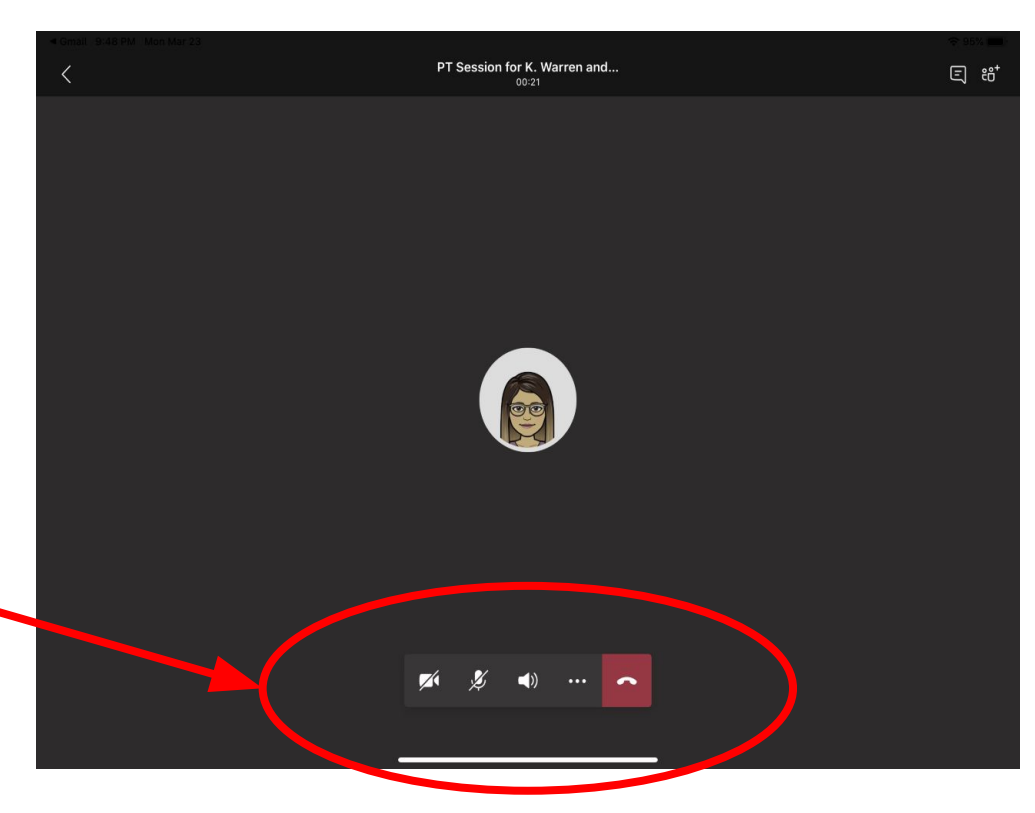

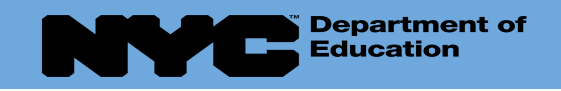

- Video Button = turns camera on/off
- Audio Button = turns your mic on/off
- Share Your Screen Button = you can share a file or work your child has been working on
- More Options = from here you can turn on Live Closed Captioning
- End Meeting = to hang up

Here is an enlarged picture of the Menu Bar

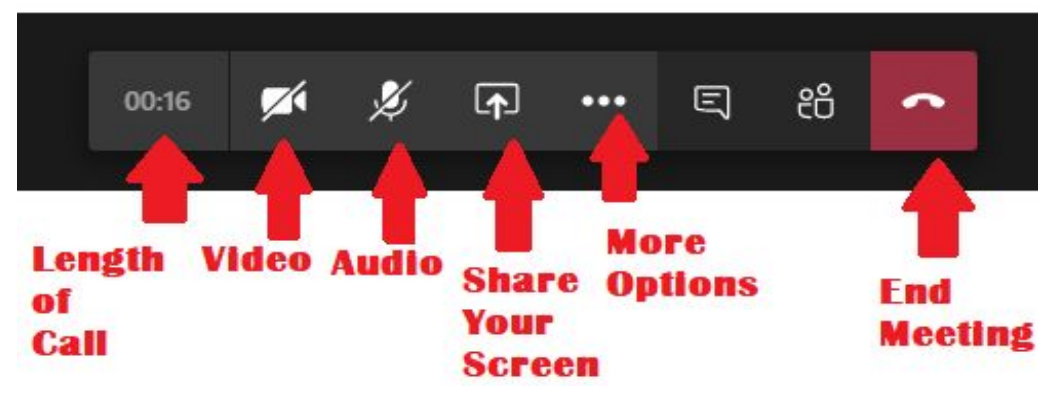

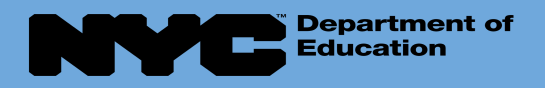

- When the therapy session is over, click on the End Call button to end the meeting / session..
- You will see screen flash briefly saying you have left the meeting.

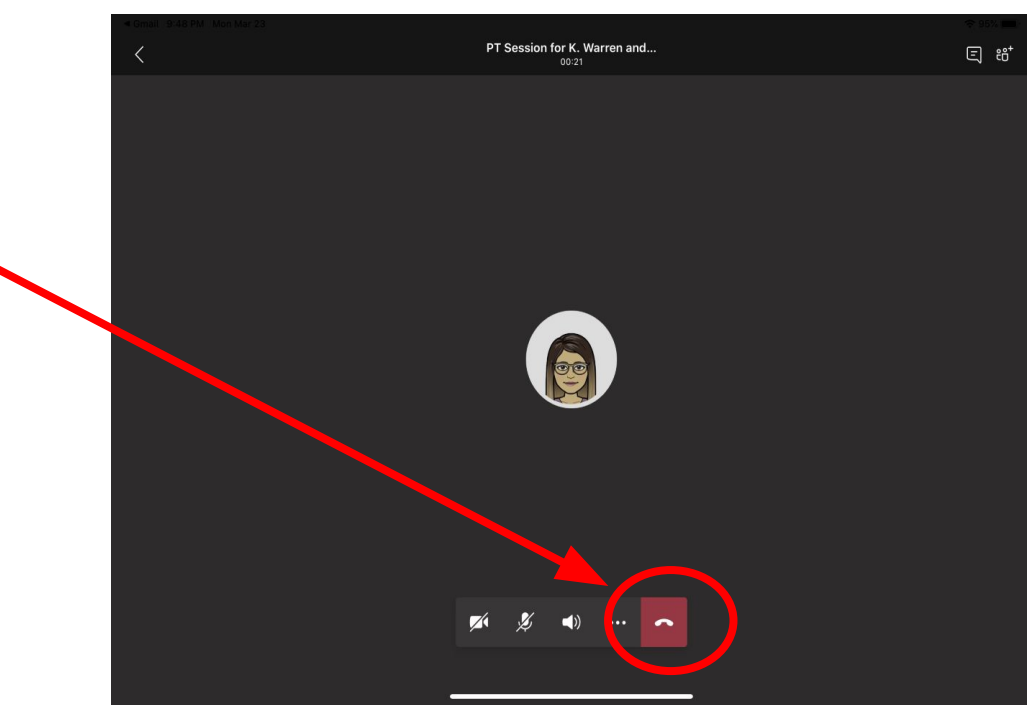

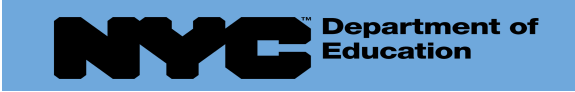

https://bit.ly/3bh9nV0

### **Additional Resources:**

Microsoft: <u>How to Join a Teams Meeting</u>

Video from Microsoft: Join a remote work meeting on the go in Microsoft
Teams